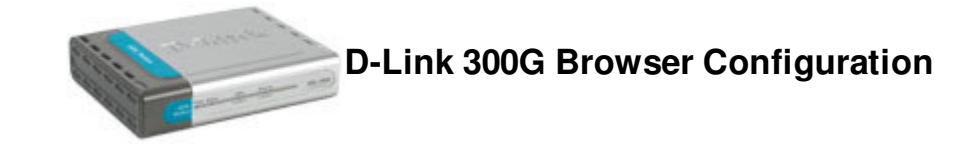

Open a browser window (ie Internet Explorer)

Type in http://10.1.1.1/ in the address location.

| Chariot netconnect - Home - Microsoft Internet Explorer |                 |              |             |         |     |       |            |  |  |  |  |
|---------------------------------------------------------|-----------------|--------------|-------------|---------|-----|-------|------------|--|--|--|--|
| File Edit                                               | View Favorites  | Tools Help   |             |         |     |       |            |  |  |  |  |
| G Back                                                  | - 🕑 - 💌         | 💈 🏠 🔎 Search | ☆ Favorites | 왕 Media | 🚱 🔗 | 🎍 🔜 • | <b>8</b> 🚳 |  |  |  |  |
| Address                                                 | http://10.1.1.1 | Home         |             |         |     |       |            |  |  |  |  |

## **Quick Configuration**

Use this page to quickly configure the system.

|            |                            | Refresh H  | Rate:           | No R            | efresh                        | *     |     |    |
|------------|----------------------------|------------|-----------------|-----------------|-------------------------------|-------|-----|----|
|            | Ot                         | eration M  | ⊙ PPP ○ Bridge  |                 |                               |       |     |    |
|            | Col                        | nnection T | PPPoA VC-Mux 💌  |                 |                               |       |     |    |
|            |                            |            | 8               |                 |                               |       |     |    |
|            | VCI:<br>Security Protocol: |            |                 | 35              | 22<br>ba                      |       |     |    |
|            |                            |            |                 | ● PAP<br>● CHAP |                               |       | 120 |    |
|            | Username:                  |            |                 | username@isp    |                               |       | ]   |    |
|            | Password:                  |            |                 |                 | *****                         |       |     |    |
| Save I     | & Re                       | boot PP    | Dele<br>P Infor | ete             | <u>C</u> ;                    | ancel | Не  | lp |
|            |                            |            |                 |                 |                               |       |     |    |
| IP Address |                            | mask       | Gate            | way             | connection status             |       |     | s  |
| 0.0.0.0    |                            | 0.0.0.0    | 0.0.0.0         |                 | No ADSL Connection<br>Connect |       |     |    |

Enter your Chariot Username and Chariot Password in the fields provided.

## Click Save & Reboot.

Restart your computer, you should now find that you are connected.

 $\overline{\nabla}$